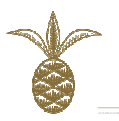

# Williams-Sonoma Global Operations

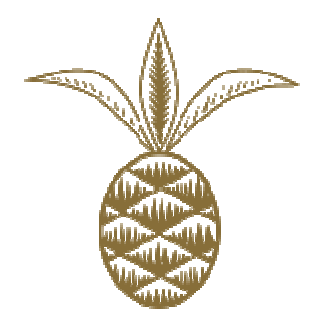

# Worldscope – Online Vendor Payment System

User Guide

Worldscope - Online Vendor Payment System User Guide

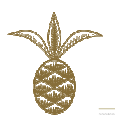

# CONTENTS

| 1. INTRODUCTION                                                         |        |
|-------------------------------------------------------------------------|--------|
| WHAT IS THE VENDOR PAYMENT SYSTEM?                                      | 3      |
| 2. HOW TO ACCESS                                                        |        |
| Getting Username and Password                                           | 4      |
| 3. VENDOR INFORMATION AND MAIN NAVIGATION WINDOWS                       | 5      |
| 4. SKU LEVEL INFORMATION                                                | 6      |
| How to view sku details                                                 | 6      |
| 5. PURCHASE ORDER                                                       | 7      |
| How to search for and open a purchase order<br>Printing Purchase Orders | 7<br>9 |
| 6. INVOICE AND FCR INSERTION                                            | 11     |
| Invoices<br>Inserting invoices<br>FCR<br>How to Request Payment         |        |
| 6. PAYMENT PROCESS                                                      | 22     |
| Invoice Status                                                          | 22     |
| 7. DOCUMENTS                                                            | 23     |
| 8. REPORTS                                                              | 24     |
| 9. TIMELINE RECAP PROCESS FOR INVOICE AND FCR SUBMISSION                | 26     |

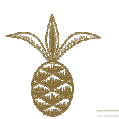

# 1. INTRODUCTION

# WHAT IS THE VENDOR PAYMENT SYSTEM?

The vendor payment system is an online tool developed by Williams-Sonoma Europe (WSE).

Vendor payment system will provide greater efficiency both, for the vendors and WSGO, reducing email communications and creating a more timely Invoice Process for all parties.

By using the vendor payment system, the vendors gain access to:

- Vendor Level Details in the systems of WSGO:
  - o Addresses
  - Payment and delivery terms
  - Bank information
  - Factory information
  - $\circ$  Vendor Certificates and agreements (signed Master Purchase Agreements, Code Of Conduct, etc) .
- **SKU Level Details** in the systems of WSGO:
  - Prices
  - SKU Number
  - $\circ$  SKU Description
  - Master Carton Details
- Purchase Orders
- Ability to insert invoices
- Ability to upload scanned shipping documentation (Invoice and FCRs) for payment purposes
- Visibility on status of invoice payments.
- Visibility on documents, presentations and videos that contain various information, i.e. packaging and labeling.
- Reports section, where the vendor can run various reports, i.e. volumes, net sales, returns and damage reports.

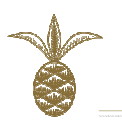

# 2. HOW TO ACCESS

## GETTING USERNAME AND PASSWORD

Access to the vendor payment system is given when a vendor registers in WSGO vendor portal.

### LOGIN

Once registered, you can access the vendor payment system through our portal:

www.wsgo.eu by selecting Vendor Payment System at the bottom of the page.

**Note:** Vendor payment system works best on Mozilla Firefox, which is a free Internet browser that can be downloaded from <u>http://www.mozilla.org/en-US/</u>.

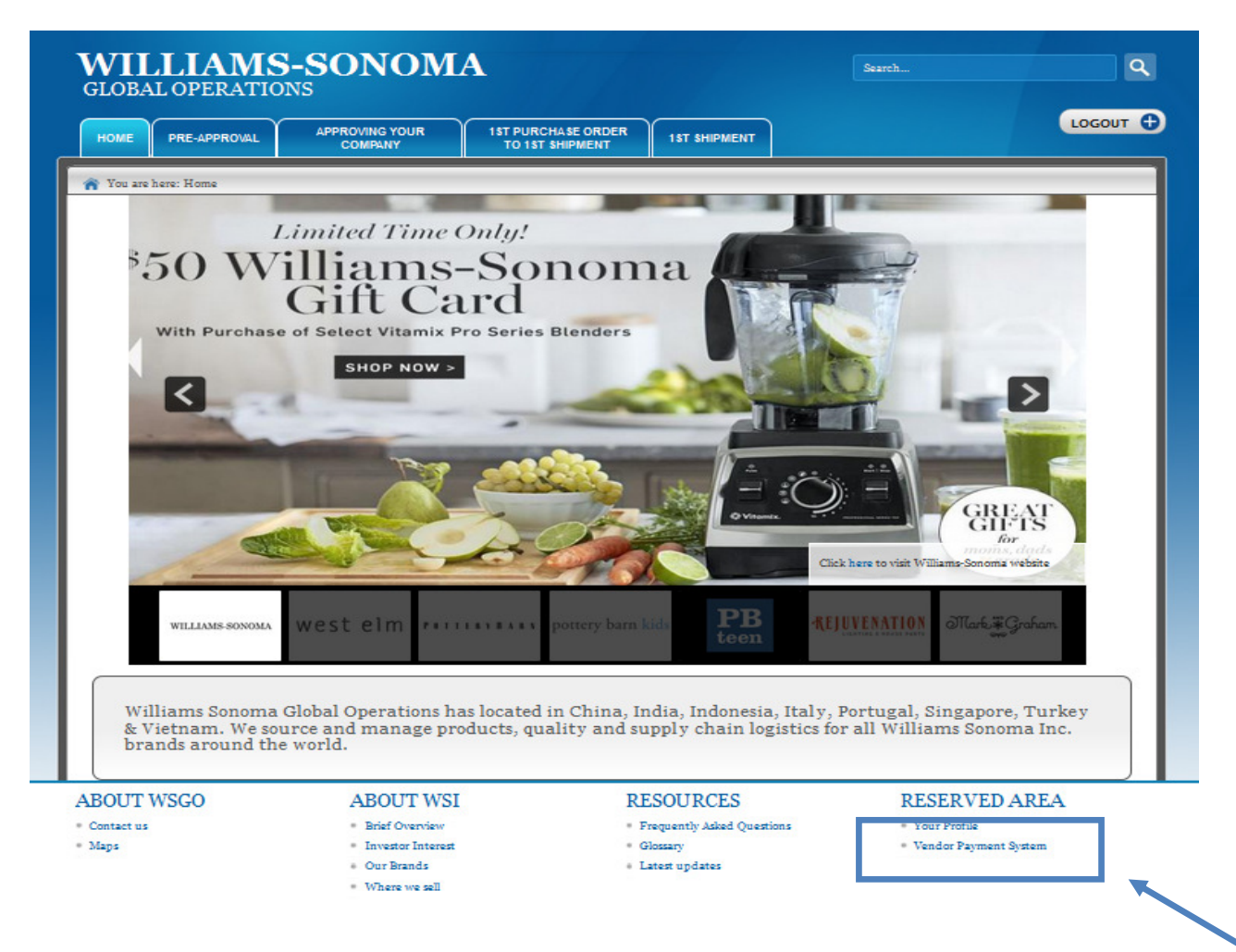

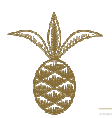

# 3. VENDOR INFORMATION AND MAIN NAVIGATION WINDOWS

Once you log-in, vendor information page will show. Here you can see your details, as they are given in our system Please contact your WSGO Account Manager for any discrepancies or change of information.

| vendor        |                       |               |          | venuors | Portai |                    |               |              |           |           |    |
|---------------|-----------------------|---------------|----------|---------|--------|--------------------|---------------|--------------|-----------|-----------|----|
|               |                       |               |          | Ven     | dor    |                    |               | _            |           |           |    |
| Search        |                       |               |          | Ven     |        |                    |               |              |           |           | -  |
|               |                       |               |          |         |        |                    |               |              | This to   | ol bar 19 | S  |
| New           | Key 12                | 68            | 1        |         |        |                    | A             |              | used for  | navioati  | iı |
|               | Name II               | ST VENDOR ADC | ]        |         |        | Status             | Williams Sono | ma italy S r | .1 1      | 1         |    |
| Modify        | WS vendor code 12     | 34            |          |         |        | Zone               | winams-sono   | ma naiy 3.i. | through t | the syste | e  |
| Moully        | VAT -                 |               |          |         |        | Language           | ENGLISH       |              |           |           |    |
| 0             | Category M            | ET            |          |         | Ord    | er Process Owner   | GC            |              |           |           |    |
| Save          | Inspections Al        | WAYS          |          |         |        | Inspector          | · [ - ]       |              |           |           |    |
|               | FOB Point Primary -   |               |          |         |        | Account Manager    | · _           |              |           |           |    |
| ack to Search | FOB Point Secondary - |               |          |         |        |                    |               |              |           |           |    |
|               | In House Printing N   |               |          |         | In H   | ouse Printing Date | -             |              |           |           |    |
| Delete        | GtNexus Po            |               |          |         |        | or Approval        |               |              |           |           |    |
|               | Management            |               |          |         |        |                    |               |              |           |           | T  |
| Print         | PLI Amount -          |               |          |         |        | PLI Expire Date    | -             |              |           |           |    |
|               | Address 🕨             |               |          |         |        |                    |               |              |           |           |    |
|               | Payments & Delivery   |               |          |         |        |                    |               |              |           |           |    |
|               | Product >             |               |          |         |        |                    |               |              |           |           |    |
|               | UPS/ICVS -            | •             | <b>—</b> |         |        |                    |               |              |           |           |    |
|               | Contacts >            |               |          |         |        |                    |               |              |           |           |    |
|               | Banks 🕨               |               |          |         |        |                    |               |              |           |           |    |
|               | Factories 🕨           |               |          |         |        |                    |               |              |           |           |    |
|               | Documents 🕨           |               |          |         |        |                    |               |              |           |           | 1  |

# Click on Yellow arrows indicated above to visualize details.

Screenshot example with "Payment & Delivery" Expanded.

| LLIAMS-SONOM   | IA                  |            |            |               |         |              |                                       |            |                     |
|----------------|---------------------|------------|------------|---------------|---------|--------------|---------------------------------------|------------|---------------------|
|                | Vendo               | r S        | ku Pi      | urchase Order | Invoice | Fcr          | Documents                             | Report     | Logout              |
| Vendor         |                     |            |            |               | Ve      | ndors Portal |                                       |            |                     |
|                | 1                   |            |            |               |         | Vendor       |                                       |            |                     |
| Search         |                     |            |            |               |         |              |                                       |            |                     |
|                | Key                 | 1268       |            |               |         |              |                                       |            |                     |
| New            | Name                | TEST VENDO | RABC       |               |         |              | Status                                | Active     |                     |
|                | Alternative Name    | -          |            |               |         |              | Office                                | Williams-S | Sonoma Italy S.r.I. |
| Modify         | WS vendor code      | 1234       |            |               |         |              | Zone                                  | -          |                     |
|                | VAT                 | -          |            |               |         |              | Language                              | ENGLISH    |                     |
| Save           | Category            | MET        |            |               |         |              | Order Process Owner                   | GC         |                     |
|                | Inspections         | ALWAYS     |            |               |         |              | Inspector                             | -          |                     |
| Back to Search | FOB Point Primary   | -          |            |               |         |              | Account Manager                       | -          |                     |
| Duck to Search | FOB Point Secondary | -          |            |               |         |              |                                       |            |                     |
|                | In House Printing   | NO         |            |               |         |              | In House Printing Date<br>of Approval | -          |                     |
| Delete         | GtNexus Po          | NO         |            |               |         |              |                                       |            |                     |
|                | PLI Amount          | -          |            |               |         |              | PLI Expire Date                       | -          |                     |
| Print          |                     |            |            |               |         |              |                                       |            |                     |
|                | Address             |            |            |               |         |              |                                       |            |                     |
|                |                     |            |            |               |         |              |                                       |            |                     |
|                |                     | Paym       | ent WIRE T | RANSFER       |         |              | Currency US\$                         |            |                     |
|                | Payments &          | Paym       | ent contra |               |         |              | Code                                  |            |                     |
|                | Delivery            | Ter        | ms 30 DAY  | S             |         |              |                                       |            |                     |
|                |                     | Paym<br>Ot | ent -      |               |         |              |                                       |            |                     |
|                |                     | Deliv      | ery FOB    |               |         |              |                                       |            |                     |
|                | Product             |            |            |               |         |              |                                       |            |                     |
|                | UPS/ICVS -          |            |            |               |         |              |                                       |            |                     |
|                | Contacts            |            |            |               |         |              |                                       |            |                     |
|                | Banks               | •          |            |               |         |              |                                       |            |                     |
|                | Factories           |            |            |               |         |              |                                       |            |                     |

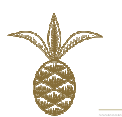

# 4. SKU LEVEL INFORMATION

# HOW TO VIEW SKU DETAILS

| LIANG CONOMA                               |            | <u>ck on SKU</u> | and a list of | your w      | <u>5 3 KU S V</u> | will sho | W              |
|--------------------------------------------|------------|------------------|---------------|-------------|-------------------|----------|----------------|
| ILLIAMS-SONOMA                             | Vendor     | Sku Purchase     | Order Invoice | Fcr         | Documents         | Report   | Logout         |
| Sku                                        |            |                  | Ver           | dors Portal |                   |          |                |
| Search                                     |            |                  | u             | st of Skus  |                   |          |                |
| Search                                     | SKU NUMBER | SKU NAME         | SKU PROGR     |             | OFFICE            |          | INSERTION DATE |
|                                            | 111111     | TEST SKU 1       | 1             | Willia      | ms-Sonoma Italy S | .r.l.    | 29-08-2012     |
| New                                        | 2222222    | TEST SKU 2       | 1             | Willia      | ms-Sonoma Italy S | .r.l.    | 29-08-2012     |
| Modify<br>Save<br>Back to Search<br>Delete |            |                  |               |             |                   |          |                |
| Print                                      |            |                  |               |             |                   |          |                |
|                                            |            |                  |               |             |                   |          |                |
|                                            |            |                  |               |             |                   |          |                |
|                                            |            |                  |               |             |                   |          |                |
|                                            |            |                  |               |             |                   |          |                |

Click on a SKU number, this will open the SKU file where details of that specific SKU, such as <u>size</u> and <u>price</u> information, can be reviewed by clicking on the respective yellow arrow.

|                | Vendor         | Sku Purchase Order          | Invoice Fcr    | Documents Report          | Logout |
|----------------|----------------|-----------------------------|----------------|---------------------------|--------|
| Sku            |                |                             | Vendors Portal |                           |        |
|                |                |                             | Sku            |                           |        |
| Search         |                |                             |                |                           |        |
|                |                |                             |                |                           |        |
| New            | Vendor Key     | 1268                        |                |                           |        |
|                | Vendor Name    | TEST VENDOR ABC             |                |                           |        |
|                | Sku Number     | 1111111                     |                | Progr 1                   |        |
| Modify         | Sku Name       | TEST SKILL                  |                |                           |        |
|                | Office         | Williams-Sonoma Italy S r I |                |                           |        |
| 0              | Programs       |                             |                |                           |        |
| Save           | Product Type   | Stone                       |                | Incortion Data 29/08/2011 |        |
|                | Always inspect | NO                          |                | Voodex Sku NO             |        |
| Back to Search | Vender ref     |                             |                | Composition               |        |
|                | Size/weight    | -                           |                | Coller                    |        |
| Delete         | Dolivoru       | FOR                         |                | Load Time                 |        |
|                | Size           |                             |                | Lead time -               |        |
| Drint          | Price          |                             |                |                           |        |
| Phil           | Notes To       |                             |                |                           |        |
|                | Vendor         |                             |                |                           |        |
|                | Other          |                             |                |                           |        |
|                | Customer       |                             |                |                           |        |
|                | Programs       |                             |                |                           |        |
|                | Images         | -<br>-                      |                |                           |        |
|                | Test           |                             |                |                           |        |

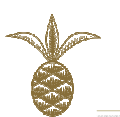

# 5. PURCHASE ORDER

# HOW TO SEARCH FOR AND OPEN A PURCHASE ORDER

## **Click on Purchase Order**

In the purchase order window, it is possible to search by:

- Customer (same as Brand)
- PO Purchase Order Number Purchase order number can be entered with or without the extension, i.e. as PO 123 or 123-WSM
- Year in which the purchase order was placed
- Complete: Yes or No (which means shipped order or not).

**Note:** A PO marked as Complete, signifies that both the Invoice and FCR have been entered in system.

A blank search without specifying any criteria will list all your orders for all brands and years.

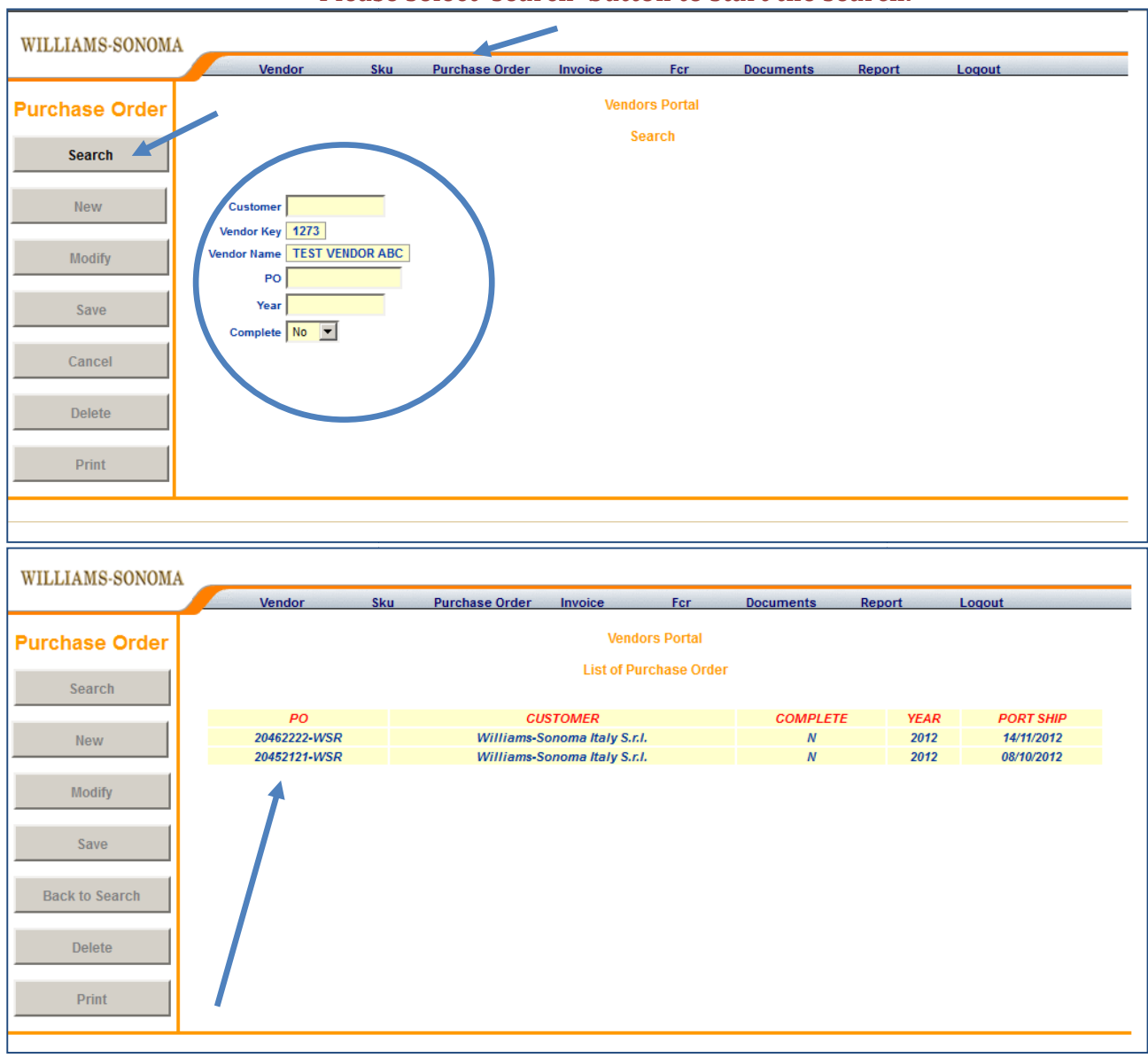

#### Please select 'search' button to start the search.

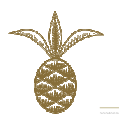

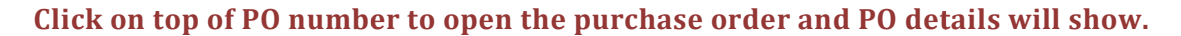

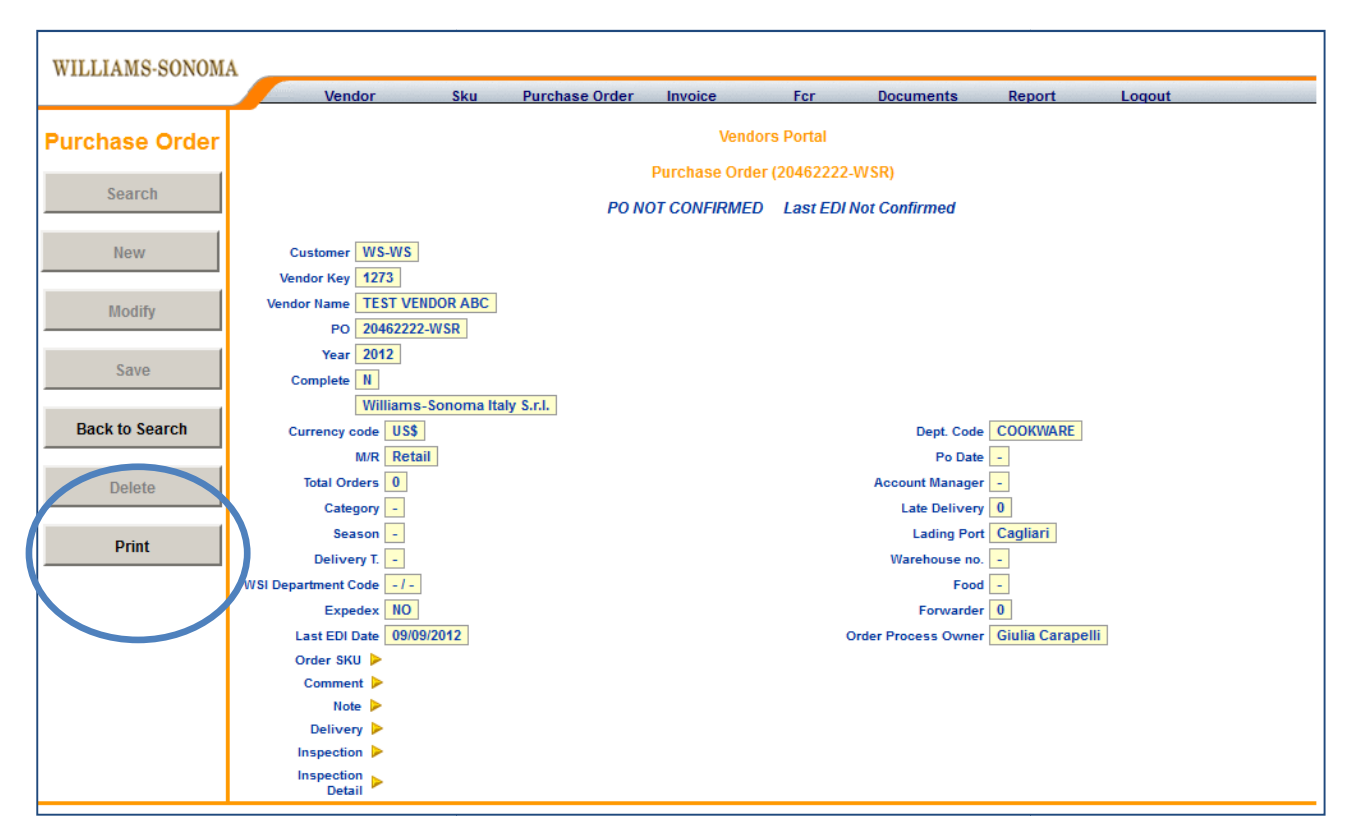

Click on yellow arrows to expand/collapse respective tab

Example of Screen shot showing "Order SKU" tabs expanded.

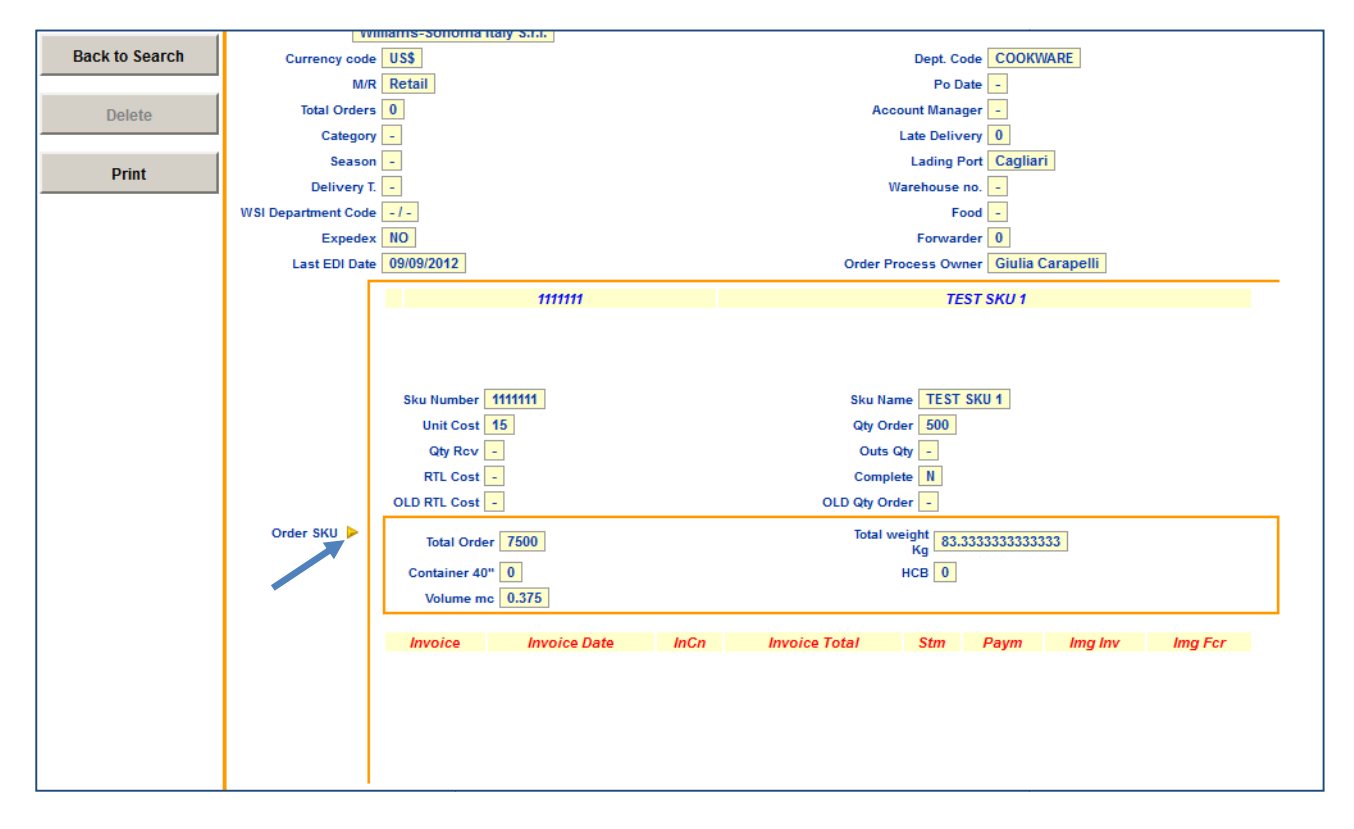

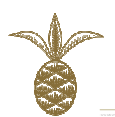

#### Example of Screenshot with "delivery" expanded.

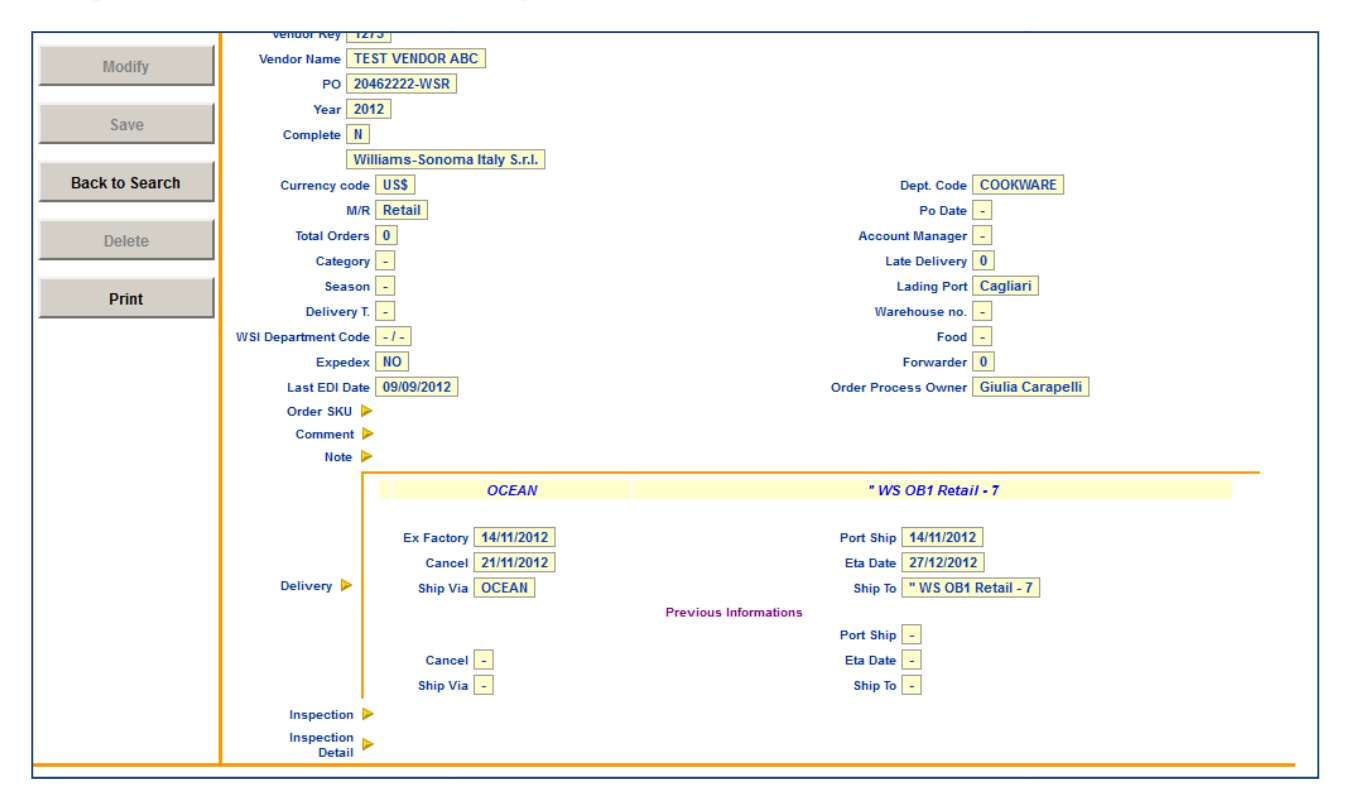

## PRINTING PURCHASE ORDERS

#### Purchase orders can be printed in pdf<sup>1</sup> form by using the 'print' button on the left:

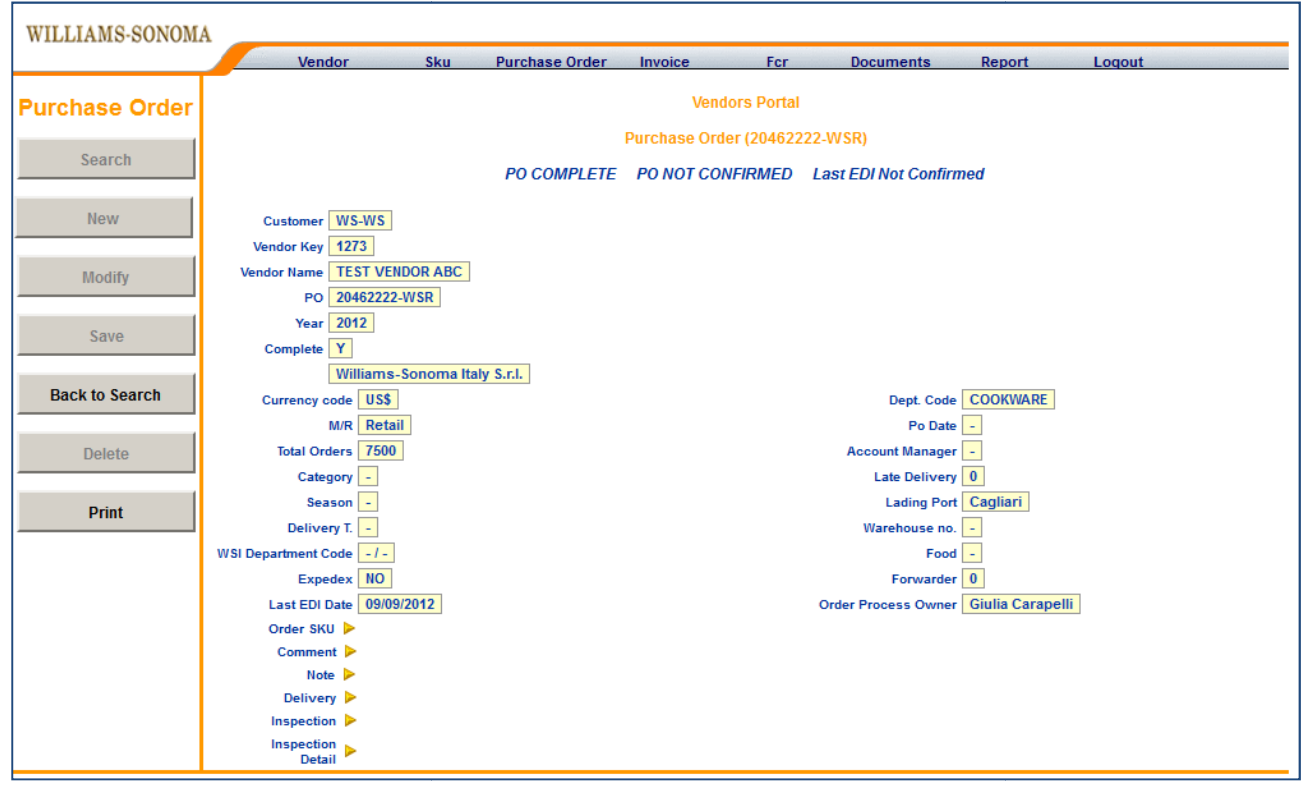

<sup>&</sup>lt;sup>1</sup> Portable Document Format – It can be opened by Adobe Acrobat Reader.

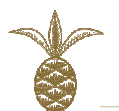

| WILLIAMS-SONOM |                                                                                            |
|----------------|--------------------------------------------------------------------------------------------|
| Purchase Order | Vendor Sku Purchase Order Invoice Fcr Documents Report Loqout Vendors Portal               |
| Search         | Purchase Order (20462222-WSR) PO NOT CONFIRMED Last EDI Not Confirmed                      |
| New            | Pick up the type of print:                                                                 |
| Modify         | C Po with packaging instructions<br>Po without packaging instructions<br>Po for inspection |
| Save           | C Edi Transmissions OK Back to View                                                        |
| Back to Search |                                                                                            |
| Delete         |                                                                                            |
| Print          |                                                                                            |

"Po with packaging instructions" is the main format used and is recommended.

Note: PO layout is different from GTNexus pdf, however provides the same information.

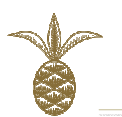

# 6. INVOICE AND FCR INSERTION

# INVOICES

Once invoice window is opened by clicking on 'invoice' at the top of the window, following screen with your details will appear:

| ILLIAMS-SONOMA |                                                               |  |
|----------------|---------------------------------------------------------------|--|
|                | Vendor Sku Purchase Order Invoice Fcr Documents Report Logout |  |
| Invoice        | Vendors Portal                                                |  |
| Search         | Search                                                        |  |
|                | Customer                                                      |  |
| New            | Vendor Key 1273                                               |  |
|                | Vendor Name TEST VENDOR ABC                                   |  |
| Modify         |                                                               |  |
|                | Year                                                          |  |
| Save           | Confirmed                                                     |  |
| Cancol         |                                                               |  |
| Cancer         |                                                               |  |
| Delete         |                                                               |  |
|                |                                                               |  |
| Print          |                                                               |  |
|                |                                                               |  |

## **INSERTING INVOICES**

To insert an invoice, press 'NEW' button on the left:

| WILLIAMS-SONOMA |                                                               |
|-----------------|---------------------------------------------------------------|
|                 | Vendor Sku Purchase Order Invoice Fcr Documents Report Logout |
| Invoice         | Vendors Portal                                                |
| Secret          | Search                                                        |
| New             | Customer Vendor Key 1273                                      |
|                 | Vendor Name TEST VENDOR ABC                                   |
| Modify          | Invoice Year Year                                             |
| Save            | Confirmed                                                     |
| Cancel          |                                                               |
| Delete          |                                                               |
| Print           |                                                               |

Following invoice entry page will appear:

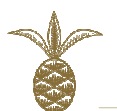

| WILLIAMS-SONOM | A                                  |            |                |         |              |           |            |               |
|----------------|------------------------------------|------------|----------------|---------|--------------|-----------|------------|---------------|
|                | Vendor                             | Sku        | Purchase Order | Invoice | Fcr          | Documents | Report     | Loqout        |
| Invoice        |                                    |            |                | Ver     | ndors Portal |           |            |               |
| Search         |                                    |            |                |         | Invoice      |           |            |               |
| New            | Customer JIMCO<br>Vendor Key 1273  | -          | -              |         |              |           |            |               |
| Modify         | Vendor Name TEST<br>Invoice Year — | VENDOR ABC |                |         |              |           |            |               |
| Save           | Confirmed NO<br>Date               |            | ←              |         |              |           |            |               |
| Cancel         | Payment Date -<br>For Number -     |            |                |         |              |           |            |               |
| Delete         | Currency EURO                      |            |                |         |              |           |            |               |
| Print          | Packing Charges 0                  |            |                |         |              |           |            |               |
|                | Total Goods 0<br>Discount 0        |            |                |         |              |           |            |               |
|                | PLI Discount 0<br>Total Invoice 0  |            |                |         |              |           | PLI Amount | Exchange Rate |
|                | Total Invoice Sug. 0<br>Type       | •          |                |         |              |           |            |               |
|                | Add PO                             | RING       |                |         |              |           |            |               |

**Note:** All fields marked with a red arrow are obligatory and must be compiled.

# **Entering invoice details**

#### A. CUSTOMER

## Please enter Brand abbreviation as per below list, under Customer column.

**Note:** Choosing the correct customer is very important since purchase orders to be added to the invoice will be filtered using this information.

|          | •                                                   |          |                                     |
|----------|-----------------------------------------------------|----------|-------------------------------------|
| Customer | description                                         | Details  | Last three letters of<br>the orders |
| WA-PB    | POTTERY BARN - WILLIAMS SONOMA<br>SINGAPORE PTE LTD | Al-Shaya | PBR                                 |
| WA-PK    | POTTERY BARN KIDS- WILLIAMS SONOMA<br>SINGAPORE PTE | Al-Shaya | PKR                                 |
| WA-PT    | POTTERY BARN KIDS- WILLIAMS SONOMA<br>SINGAPORE PTE | Al-Shaya | PTR                                 |
| WA-WE    | WEST ELM - WILLIAMS SONOMA SINGAPORE                | Al-Shaya | WER                                 |
| WA-WS    | WILLIAMS SONOMA -WILLIAMS SONOMA<br>SINGAPORE       | Al-Shaya | WSR                                 |
| WS-MG    | WILLIAMS SONOMA - MARK & GRAHAM                     |          | MGM                                 |
| WS-OT    | WILLIAMS SONOMA - OUTLET                            |          | OTR                                 |
| WS-PB    | POTTERY BARN - WILLIAMS SONOMA INC.                 |          | PBR, PBM                            |
| WS-PK    | POTTERY BARN KIDS - WILLIAMS SONOMA INC.            |          | PKR, PKM                            |
| WS-PT    | POTTERY BARN TEEN-WILLIAMS SONONA INC               |          | PTM                                 |
| WS-WE    | WEST ELM - WILLIAMS SONOMA INC                      |          | WER, WEM                            |
| WS-WS    | WILLIAMS SONOMA - WILLIAMS SONOMA INC.              |          | WSR, WSM                            |

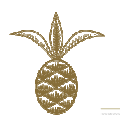

#### B. INVOICE

Enter your invoice number that is generated from your system.

**Note:** Please note that the system will not allow recycling of invoice numbers. An invoice number that was used in the past cannot be used again unless it is in a different year.

```
C. INVOICE DATE
```

Refers to the date of your invoice and not date of entering.

D. CURRENCY

Select Currency of the invoice you are issuing. Example, if in USD, Euro or GBP

#### **ADD Invoiced PO**

- Press 'Add PO' button
- Click on the order to add it to the invoice

**Note:** 'Type' drop down box can be used to specify whether it is a Retail or DTC order, before adding a purchase order to the invoice.

This is not necessary, however, if you have a lot of orders, it is going to be easier to find the purchase order in the list.

|         | Vendor            | Sku             | Purchase Order | Invoice | Fcr          | Documents | Report     | Logout   |          |
|---------|-------------------|-----------------|----------------|---------|--------------|-----------|------------|----------|----------|
| Invoice |                   |                 |                | Ven     | idors Portal |           |            |          |          |
| 0       | 1                 |                 |                |         | Invoice      |           |            |          |          |
| Search  | J _               |                 |                |         |              |           |            |          |          |
| Nour    | Customer          | VS-WS           |                |         |              |           |            |          |          |
| New     | Vendor Key        | 273             |                |         | Select PO    |           |            |          | ×        |
| Madify  | Vendor Name       | LEST VENDOR ABO |                |         | Р            | 0         | DATE       | COMPLETE | YEAR     |
| woony   | Invoice a         | bc12345         |                |         | 204521       | 21-WSR    | 29/08/2012 | N        | 2012     |
|         | Year              | 2012            |                |         | 204622       | 22-W5K    | 09/09/2012 | IN       | 2012     |
| Save    | Confirmed         | 0.00.004.0      |                |         |              |           |            |          |          |
|         | Date              | 2/09/2012       |                |         |              |           |            |          |          |
| Cancel  | Payment Date      |                 |                |         |              |           |            |          |          |
|         | For Number        |                 |                |         |              |           |            |          |          |
| Delete  | Currency          | JS\$ -          |                |         |              |           |            |          |          |
|         | Invoice Charges   | N (             |                |         |              |           |            |          |          |
| Print   | Packing Charges   | N (             |                |         |              |           |            |          |          |
|         | Total Goods       | N (             |                |         |              |           |            |          |          |
|         | Discount          | 1               |                |         |              |           |            |          |          |
|         | PLI Discount      | 1               |                |         |              |           | PLI Amount | Exchan   | ie Rate  |
|         | Total Invoice     |                 |                |         |              |           |            | Exercit  | , o nato |
|         | Total Invoice Sug |                 |                |         |              |           |            |          |          |
|         | Type              |                 |                |         |              |           |            |          |          |
|         | ijpe              |                 |                |         |              |           |            |          |          |
|         | mVoice Status     | NIFRING         |                |         |              |           |            |          |          |

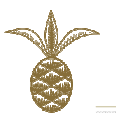

• Once the order is added, **list of SKUs on the PO will appear** on the lower part of the page

**Select SKU and Add Invoiced Quantities** 

- Click on the SKU
- Enter the Quantity you are invoicing
  - Press 'OK'

•

| Print | Invoice Charges<br>Packing Charges<br>Total Goods<br>Discount<br>PLI Discount<br>Total Invoice<br>Total Invoice Sug.<br>Type | 0<br>0<br>1500<br>0<br>0<br>1500<br>Retail                                            |         |       |             | Ρ         | LI Amount | Exchar | ige Rate |
|-------|----------------------------------------------------------------------------------------------------|---------------------------------------------------------------------------------------|---------|-------|-------------|-----------|-----------|--------|----------|
|       | Add PO                                                                                                    | ENTERING                                                                              |         |       |             |           |           |        |          |
|       |                                                                                                    | PO                                                                                    | SKU     | PROGR | DESCRIPTION | UNIT COST |           |        |          |
|       |                                                                                                    | 20452121-WSR                                                                          | 1111111 | 1     | TEST SKU 1  | 15        | 100       | 100    | 100      |
|       |                                                                                                    | 20452121-WSR                                                                          | 2222222 | 1     | TEST SKU 2  | 10        | 200       | 0      | 0        |
|       |                                                                                                    | Quantity 100<br>Complete =<br>Size / Weight =<br>Composition =<br>Color =<br>HTS n. = | ОК      | )     |             |           |           |        |          |

- **Repeat the same procedure for each of the SKUs** you are invoicing for.
- If you are invoicing for more than one order, you can add it using 'ADD PO' button.
- Once the quantities are inserted, the system is going to generate an invoice total based on the quantities inserted given as 'TOTAL INVOICE SUG.' (for suggested).
- If "INVOICE TOTAL SUG." does match up with the invoice total you have on hand, it means there are SKU price discrepancies. Please contact our Order Management team if this is the case, so that prices can be clarified before continuing.
- If "INVOICE TOTAL SUG." matches your invoice total, Please insert it to 'TOTAL INVOICE' field and press 'SAVE' on the left side of the page.
- N.B. The system will not allow you to insert and save a total that is different to the one calculated.

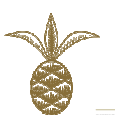

|          |                    |                 |         |       | Invoice     |           |           |        |          |   |
|----------|--------------------|-----------------|---------|-------|-------------|-----------|-----------|--------|----------|---|
| Search   |                    |                 |         |       |             |           |           |        |          |   |
|          | Customer           | WS-WS           |         |       |             |           |           |        |          |   |
| New      | Vendes Key         | 4272            |         |       |             |           |           |        |          |   |
|          | Vendor Key         |                 |         |       |             |           |           |        |          |   |
| 88 116 - | Vendor Name        | TEST VENDOR ADC |         |       | -           |           |           |        |          |   |
| Modify   | Invoice            | abc12345        |         |       |             |           |           |        |          |   |
|          | Year               | 2012            |         |       |             |           |           |        |          |   |
| Save     | Confirmed          | NO              |         |       |             |           |           |        |          |   |
|          | Date               | 12/09/2012      |         |       |             |           |           |        |          |   |
| Cancel   | Payment Date       | -               |         |       |             |           |           |        |          |   |
|          | Fcr Number         | -               |         |       |             |           |           |        |          |   |
| Delete   | For Date           | -               |         |       |             |           |           |        |          |   |
| Delete   | Currency           | US\$ -          |         |       |             |           |           |        |          |   |
|          | Invoice Charges    | 0               |         |       |             |           |           |        |          |   |
| Print    | Pasking Charges    | 0               |         |       |             |           |           |        |          |   |
|          | Facking charges    | 0               |         |       |             |           |           |        |          |   |
|          | Total Goods        | 3500            |         |       |             |           |           |        |          |   |
|          | Discount           | 0               |         |       |             |           |           |        |          |   |
|          | PLI Die com        | U               |         |       |             | P         | LI Amount | Exchar | ige Rate |   |
|          | Total Invoice      | 3500            |         |       |             |           |           |        |          |   |
|          | Total provice Sug. | 3500            |         |       |             |           |           |        |          |   |
|          | Type               | Retail          |         |       |             |           |           |        |          |   |
|          | Invoice Status     | ENTERING        |         |       |             |           |           |        |          |   |
|          | Add PO             |                 |         |       |             |           |           |        |          |   |
|          | Addi O             |                 |         |       |             |           |           |        |          |   |
|          |                    | PO              | SKII    | PPOCP | DESCRIPTION | UNIT COST |           |        |          | 1 |
|          |                    | 20452121-WSR    | 1111111 | 1     | TEST SKU 1  | 15        | 100       | 100    | 100      | 1 |
|          |                    | 20452121-WSR    | 2222222 | 1     | TEST SKU 2  | 10        | 200       | 200    | 200      |   |
|          |                    |                 |         |       |             |           |           |        |          |   |
|          |                    |                 |         |       |             |           |           |        |          |   |

# **Upload Documents PDF copy**

- Once the invoice is saved, please open the 'DOCUMENTS' tab at the bottom of the page.
- Click on the pen and notebook symbol indicated below

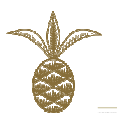

- Discount 0 PLI Discount Force PLI Amount <u>50</u> Exchange Rate 0 Total Invoice <u>3500</u> Type <u>Retail</u> Invoice <u>Status</u> — Acq. Date <u>1309/2012</u> Document <u>Nype</u> <u>NV - Invoice Image (0) Comment</u> Upload <u>Browse</u>
- It will reopen the page as per below

• Press on "BROWSE' button and browse for the pdf image of the invoice

| Print                                                     | Packing Charges<br>Total Goods<br>Discount     | 0<br>3500<br>0<br>0 |          |       |           |         | PI        | I Amount | Exchar  | ige Rate |
|-----------------------------------------------------------|------------------------------------------------|---------------------|----------|-------|-----------|---------|-----------|----------|---------|----------|
| existing uploade<br>document, select<br>pen / notebook ic | ed <sub>Type</sub><br>the <sup>se Status</sup> | Retail<br>ENTERING  |          |       |           |         |           |          |         |          |
| and load revise                                           | d                                              | РО                  | SKU      | PROGR | DESCRIP   | TION    | UNIT COST | QTY ORD  | QTY RCV | INV QTY  |
| document Previo                                           |                                                | 20452121-WSR        | 11111111 | 1     | TEST SK   |         | 15        | 100      | 200     | 100      |
|                                                           |                                                | <b>.</b>            |          |       |           |         |           |          |         | Þ        |
|                                                           |                                                |                     | Type     | A     | cq. Date  | Na      | ime C     | omment   | View    |          |
|                                                           | Documents >                                    | <b>Z</b>            | INV      | 22    | 2/10/2012 | INV_abc | 12345.pdf | -        | 2       |          |
|                                                           |                                                |                     |          |       |           |         |           |          |         |          |

• PDF File is uploaded

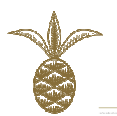

#### **Important note:**

The invoice image should contain the following documents for the following shipment modes and destinations for the payment to be processed:

| Mode/destination                | PDF file including                                          |
|---------------------------------|-------------------------------------------------------------|
| Al-Shaya                        | Copy of the invoice, packing list and certificate of origin |
| Regular air shipments to the US | Copy of the invoice and packing list                        |
| Regular sea shipments to the US | Copy of the invoice and packing list                        |
| UPS/CVS                         | Copy of the invoice and packing list                        |

For Alshaya, if your goods have been delivered to Damco, however Certificate of Origin is pending from Damco shipment and Alshaya Instructions, please submit Invoice and Packing List.

### FCR

- Insert FCR after the invoice has been created in the system.
- To create an FCR, go to the 'FCR' window and select 'NEW'

| WILLIAMS-SONOMA |                                                               |
|-----------------|---------------------------------------------------------------|
|                 | Vendor Sku Purchase Order Invoice Fcr Documents Report Logout |
| Fcr             | Vendors Portal                                                |
| Search          | Fcr                                                           |
| New             | N° For Start Date                                             |
| Modify          | End Date                                                      |
| Save            |                                                               |
| Cancel          |                                                               |
| Delete          |                                                               |
| Print           |                                                               |

• This will bring the following screen up:

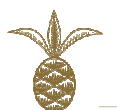

| WILLIAMS-SONOM | A                                     |           |          |             |         |              |           |        |          |  |
|----------------|---------------------------------------|-----------|----------|-------------|---------|--------------|-----------|--------|----------|--|
|                | Ven                                   | dor       | Sku Pur  | chase Order | Invoice | Fcr          | Documents | Report | Logout   |  |
| Fcr            |                                       |           |          |             | Ver     | idors Portal |           |        |          |  |
| Search         |                                       |           |          |             |         | FCF          |           |        |          |  |
| New            | FCR #<br>Cargo Receipt<br>Date on FCR |           |          |             |         |              |           |        |          |  |
| Modify         | Acq. Date                             | 9/13/2012 |          |             |         | _            |           |        |          |  |
| Save           |                                       |           |          |             |         |              |           |        |          |  |
| Cancel         | Comment                               |           |          |             |         |              |           |        |          |  |
| Delete         |                                       |           |          |             |         |              |           |        |          |  |
| Print          | Attachment                            |           |          |             |         |              | Browse    |        |          |  |
|                |                                       |           | INVOICE  | DA          | ATA     | AMOUNT       | GOODS     | PLI    | CUSTOMER |  |
|                |                                       |           | abc12345 | 12/09       | /2012   | 3500         | 3500      | 0      | WS-WS    |  |
|                |                                       |           |          |             |         |              |           |        |          |  |

- **Type FCR number and Cargo receipt date** as per FCR that you have on hand from forwarder
- Select the invoice(s) listed on the FCR, by ticking the box next to the invoice number.
- Browse to the FCR image
- Press ' SAVE'.

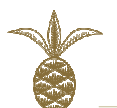

| WILLIAMS-SONOM | A                        | ndor                          | Sku            | Purchase Order | Invoice | Fcr I        | Documents | Report | Logout   |     |
|----------------|--------------------------|-------------------------------|----------------|----------------|---------|--------------|-----------|--------|----------|-----|
| Fcr            |                          |                               |                |                | Ver     | ndors Portal |           |        |          |     |
| Search         |                          |                               |                |                |         | Fcr          |           |        |          |     |
| New            | F<br>Cargo Receipt<br>on | CR # 1234<br>Date<br>FCR 13/0 | 45<br>9/2012   |                |         |              |           |        |          |     |
| Modify         | Acq.<br>Com              | Date 09/0<br>ment -           | 1/2013         |                |         |              |           |        |          |     |
| Save           | Attach                   | ment FCR                      | _12345_54808.p | df             | 2       |              |           |        |          |     |
|                |                          |                               | INVOICE        | E D/           | ATA     | AMOUNT       | GOODS     | PLI    | CUSTOMER |     |
| Back to Search |                          |                               | abc12345       | 5 12/0         | 9/2012  | 3500         | 3500      | 0      | WS-WS    | ן נ |
| Delete         |                          |                               |                |                |         |              |           |        |          |     |
| Print          |                          |                               |                |                |         |              |           |        |          |     |
|                |                          |                               |                |                |         |              |           |        |          |     |
|                |                          |                               |                |                |         |              |           |        |          |     |
|                |                          |                               |                |                |         |              |           |        |          |     |

#### **Important Note**

Please note the documents to be uploaded per shipment mode/destination for the payment to be processed:

| Mode/destination                | PDF file including                         |
|---------------------------------|--------------------------------------------|
| Al-Shaya                        | FCR from Damco or UPS AWB for Food Vendors |
| Regular air shipments to the US | Airwaybill from the forwarder              |
| Regular sea shipments to the US | FCR from the forwarder                     |
| UPS/CVS                         | CVS tracking label                         |

In case of AWB, same process applies under FCR tab. Please ensure to enter AWB tracking number under FCR number.

## HOW TO REQUEST PAYMENT

- Select Invoice from toolbar
- Search for the invoice (or conduct a blank search to locate the invoices):
- It is possible to search for invoices to review their status after entering.

| <b>`</b>        |                            |                                  |                      |                     | WILL                          | IAMS-SO            | NOMA (                                | Global Operat |
|-----------------|----------------------------|----------------------------------|----------------------|---------------------|-------------------------------|--------------------|---------------------------------------|---------------|
| VILLIAMS-SONOMA | Verter                     |                                  | 2                    |                     |                               |                    |                                       | -             |
| Invoice         | Vendor                     | эки                              | Purchase             | <u>Urder Invoic</u> | Vendors Portal                | Documents          | Report                                | Lõqout        |
| Search          |                            |                                  |                      |                     | List of Invoices              |                    |                                       |               |
| New             | CUSTOMER<br>WS-WS<br>WS-WS | INVOICE<br>abc12345<br>abcd12345 | YEAR<br>2012<br>2012 | Confirmed<br>N<br>N | INVOICE TOTAL<br>3500<br>7500 | INVOICE<br>INVOICE | CE STATUS<br>E COMPLETE<br>E COMPLETE | PAYMENT_DT    |
| Modify          |                            |                                  |                      |                     |                               |                    |                                       |               |
| Save            |                            |                                  |                      |                     |                               |                    |                                       |               |
| Cancel          |                            |                                  |                      |                     |                               |                    |                                       |               |
| Delete          |                            |                                  |                      |                     |                               |                    |                                       |               |
| Print           |                            |                                  |                      |                     |                               |                    |                                       |               |

- Click on the invoice which you would like to request for payment
- When it opens you will see 'Request Payment' button on the right side.
- Click here. Once invoice is requested for payment this icon will no longer be visible.

| WILLIAMS-SONOM | A                      |                |              |             |             |                     |
|----------------|------------------------|----------------|--------------|-------------|-------------|---------------------|
|                | Vendor                 | Sku Purchase O | rder Invoice | Fcr Docum   | ents Report | Logout              |
| Invoice        |                        |                | Vendo        | ors Portal  |             |                     |
|                |                        |                | In           | voice       |             |                     |
| Search         |                        |                | INVOICE NO   | T CONFIRMED |             | Request for Payment |
| Now            | Customer WS-WS         |                |              |             |             |                     |
| INCW           | Vendor Key 1273        |                |              |             |             |                     |
| Modify         | Vendor Name TEST VEN   | IDOR ABC       |              |             |             |                     |
| moully         | Invoice abc12345       | i              |              |             |             |                     |
| 0              | Year 2012              |                |              |             |             |                     |
| Save           | Confirmed No           |                |              |             |             |                     |
|                | Date 12/09/201         | 2              |              |             |             |                     |
| Back to Search | Fayment Date -         |                |              |             |             |                     |
|                | For Date 16/10/201     | 2              |              |             |             |                     |
| Delete         | Currency US\$          |                |              |             |             |                     |
|                | Invoice Charges 0      |                |              |             |             |                     |
| Print          | Packing Charges 0      |                |              |             |             |                     |
|                | Total Goods 3500       |                |              |             |             |                     |
|                | Discount 0             |                |              |             |             |                     |
|                | PLI Discount 0         |                |              |             | PLI Amount  | Exchange Rate       |
|                | Total Invoice 3500     |                |              |             |             |                     |
|                | T Deteil               |                |              |             |             |                     |
|                | Invoice Status         | COMPLETE       |              |             |             |                     |
|                | invoice status INVOICE | COMPLETE       |              |             |             |                     |

At this stage, the payment is requested and the invoice is awaiting WSGO team's confirmation to be processed. Also the invoice status has changed which you can observe by conducting a blank invoice search.

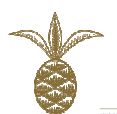

| WILLIAMS-SONOMA |          |            |          |              |                  |           |             |            |
|-----------------|----------|------------|----------|--------------|------------------|-----------|-------------|------------|
|                 | Vendor   | Sku        | Purchase | Order Invoid | e Fcr            | Documents | Report      | Logout     |
| Invoice         |          |            |          |              | Vendors Portal   |           |             |            |
| Search          |          |            |          |              | List of Invoices |           |             |            |
|                 | CUSTOMER | INVOICE    | YEAR     | Confirmed    | INVOICE TOTAL    | INVOIO    | CE STATUS   | PAYMENT_DT |
| New             | WS-WS    | 1234567896 | 2012     | N            | 7500             | PAYMENT   | T REQUESTED |            |
|                 | WS-WS    | abc12345   | 2012     | N            | 3500             | INVOICE   | COMPLETE    |            |
| Modify          |          |            |          |              |                  |           |             |            |
| Save            |          |            |          |              |                  |           |             |            |
| Cancel          |          |            |          |              |                  |           |             |            |
| Delete          |          |            |          |              |                  |           |             |            |
| Print           |          |            |          |              |                  |           |             |            |
|                 |          |            |          |              |                  |           |             |            |

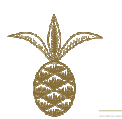

# 6. PAYMENT PROCESS

## **INVOICE STATUS**

Following are the invoice status you are going to observe; the first three require action from you:

| Status                              | Shows when                                                                                     |
|-------------------------------------|------------------------------------------------------------------------------------------------|
| Entering                            | Any invoice that has been saved but missing documents will have their status set to "entering" |
| Invoice Complete                    | The invoice has all the information and the documents. Ready for the payment to be requested.  |
| Payment Requested                   | You request the payment.                                                                       |
| Invoice Accepted for Payment        | The order management team confirms the invoice and the documents.                              |
| Invoice Being Processed for Payment | WS Europe informs our colleagues in WS headquarters to make the payment when it is due.        |
| Payment Made                        | The payment is made by the Foreign Accounts Payable                                            |

Usually, the invoice status is going to change from **'Payment Requested'** to **'Invoice Being Processed for Payment'** <u>within five – six working days</u>. Please note that this period is already calculated in the payment terms and does not imply any delay.

Even though unlikely, if you face following situations, please proceed as follows:

- You observe any invoice remain in '<u>Payment Requested</u>' or '<u>Invoice Accepted for Payment</u>' status more than six work days, you can send a reminder to WSGO Order placement contact.
- You have not received the payment and the status remains to be <u>'Invoice Being Processed for</u> <u>Payment</u>' even though it is due. You can request information contacting: <u>payments@wsgceu.com</u>

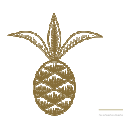

# 7. DOCUMENTS

Under 'Documents' window, you can find pdf and excel documents as well as instructive videos.

Contents of this section are going to change over time due to additions and modifications. WS Europe staff is going to notify you on any additions/changes via email.

Below is a screenshot of the 'documents' window. To view, please choose the **document** and **press** 'View' button on the left:

| WILLIAMS-SONOMA |                                 |                                      |  |  |  |  |  |
|-----------------|---------------------------------|--------------------------------------|--|--|--|--|--|
|                 | Vendor Sku Purchase Order Ir    | nvoice Fcr Documents Report Logout   |  |  |  |  |  |
| Documents       |                                 | Vendors Portal                       |  |  |  |  |  |
| Search          |                                 | Documents                            |  |  |  |  |  |
|                 | Documents                       | Videos                               |  |  |  |  |  |
| New             | Master Carton Marking FOOD      | Drop Tester Normal Size              |  |  |  |  |  |
| Modify          | Summary Perfect Retail Packages | Vibration Table Normal Size          |  |  |  |  |  |
|                 | Summary Perfect DTC Packages    | Ista 3-A modified in-house drop test |  |  |  |  |  |
| Save            |                                 |                                      |  |  |  |  |  |
| Cancel          |                                 |                                      |  |  |  |  |  |
| Benete          |                                 |                                      |  |  |  |  |  |
| View            |                                 |                                      |  |  |  |  |  |
|                 |                                 |                                      |  |  |  |  |  |
|                 |                                 |                                      |  |  |  |  |  |
|                 |                                 |                                      |  |  |  |  |  |

This will open a new tab in your browser displaying the document or media. Please note that, pop-up blockers might interfere with this. Should this happen, either pop-ups from http://vendors.wsiworldscope.com should be allowed or the pop-up blocker should be turned off.

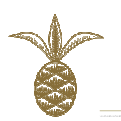

# 8. REPORTS

Under 'reports' window, you can run reports and export them as xml<sup>2</sup> files. Contents of this window are also subject to modification over time, so please follow communications from WS Europe for any updates.

- When you click on 'Reports', following screen will appear.
- **Press 'search' on the left side to conduct a blank search**, unless you know the number or description of the report you are looking for:

| WILLIAMS-SONOMA |             |     |                |            |      | _         |        |        |  |
|-----------------|-------------|-----|----------------|------------|------|-----------|--------|--------|--|
|                 | Vendor      | Sku | Purchase Order | Invoice F  | cr   | Documents | Report | Logout |  |
| Reports         |             |     |                | Vendors Po | rtal |           |        |        |  |
| Search          |             |     |                | Search     |      |           |        |        |  |
| New             | ld Report   |     |                |            |      |           |        |        |  |
|                 | Description |     |                |            |      |           |        |        |  |
| Modify          | Office      |     | •              |            |      |           |        |        |  |
|                 | Category    |     | <b>_</b>       |            |      |           |        |        |  |
| Save            | Note        |     |                |            |      |           |        |        |  |
|                 |             |     |                |            |      |           |        |        |  |
| Cancel          |             |     |                |            |      |           |        |        |  |
|                 |             |     |                |            |      |           |        |        |  |
| Delete          |             |     |                |            |      |           |        |        |  |
|                 |             |     |                |            |      |           |        |        |  |
| Print           |             |     |                |            |      |           |        |        |  |
|                 |             |     |                |            |      |           |        |        |  |
|                 |             |     |                |            |      |           |        |        |  |

## • This will extract a list of all the reports available

|         | Vendor | Sku Purchase Order | Invoice Fcr     | Documents | Report Loqout |
|---------|--------|--------------------|-----------------|-----------|---------------|
| Reports |        |                    | Vendors Portal  |           |               |
| Caseta  |        |                    | List of Reports |           |               |
| Search  | KEY    |                    | DESCRIPTION     |           | NOTE          |
|         | 391    |                    | Test query      |           | -             |
| New     | 392    |                    | Test po list    |           | -             |
| Modify  |        |                    |                 |           |               |
| Save    |        |                    |                 |           |               |
| Delete  |        |                    |                 |           |               |
| Print   |        |                    |                 |           |               |

- Click on the report you would like to run and this will open the report.
- Depending on whether there are filters or not, the **page will display the filters or run directly**:

<sup>&</sup>lt;sup>2</sup> Extensible Markup Language – can be opened using Microsoft Excel

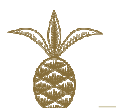

| WILLIAMS-SONOM | A<br>Vendor Sku Purchase Order Invoice Fcr Documents Report Logout |
|----------------|--------------------------------------------------------------------|
| Reports        | Vendors Portal                                                     |
| Search         |                                                                    |
| New            | Id Report 392 Row for Page 5 💌<br>Description Test po list         |
| Modify         | Office Williams-Sonoma Italy S.r.I.<br>Category Shipping           |
| Save           | Note -                                                             |
| Cancel         | Brand: Year*:                                                      |
| Delete         |                                                                    |
| Exec Query     |                                                                    |
|                |                                                                    |

- **Please note that any filter that is obligatory is marked with asterisk (\*)** such as the 'year' filter above.
- Any other filter is to be used when you would like to filter the data, or can be left blank.
- To run the query, **please press 'exec query'** to the left.
- Once the report is run, **the results will be displayed**:

| WILLIAMS-SONOMA |                    |                |              |                   |                    |                 |             |       |
|-----------------|--------------------|----------------|--------------|-------------------|--------------------|-----------------|-------------|-------|
|                 | Vendor             | Sku Pu         | rchase Order | Invoice Fci       | Documents          | Report          | Logout      |       |
| Reports         |                    |                |              | Vendors Port      | al                 |                 |             |       |
| Search          |                    |                |              | Exec Report       | S                  |                 |             |       |
| Jearch          |                    |                |              |                   |                    |                 |             |       |
| New             | Id Report 392      |                |              |                   | Row for Pa         | ge 5 💌          |             |       |
|                 | Description Test p | o list         | er.          |                   |                    |                 |             |       |
| Modify          | Category Shippi    | ng             |              |                   |                    |                 |             |       |
|                 | Note -             |                |              |                   |                    |                 |             |       |
| Save            |                    |                |              |                   |                    |                 |             |       |
| Cancel          | Brand:             |                | Year*: 2     | 012               |                    |                 |             | -     |
|                 |                    |                |              |                   |                    |                 |             |       |
| Delete          |                    |                |              |                   |                    |                 |             |       |
|                 |                    |                |              |                   |                    |                 |             | -     |
| Export Query    |                    |                |              | Exec Quer         |                    |                 |             |       |
|                 |                    |                |              |                   |                    |                 |             |       |
|                 | nan                | ne             | oo currer    | icy_code order_to | ai port_ship_dt    | cand            | el_dt       |       |
|                 | TEST VENL          | JOR ABC 204521 | 121-WSRUS\$  | 4000              | 10/8/2012 12:00:00 | AM 10/15/2012   | 12:00:00 AM |       |
|                 |                    | JOR ABC/204622 | 22-W5KU5\$   | 1/500             | 11/14/2012 12:00:0 | 0 AM[11/21/2012 | 12:00:00 AM | lin 1 |
| <b>_</b>        |                    |                |              |                   |                    |                 |             |       |

- At this stage, you can export the report results as an xml file by **pressing 'Export Query'** button to the left
- Or change you filter criteria and **press 'Exec Query'** to rerun the report.
- Please note that pop-up blockers might interfere with the report exportation. Please allow pop-ups from <a href="http://vendors.wsiworldscope.com">http://vendors.wsiworldscope.com</a>

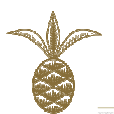

# 9. TIMELINE RECAP PROCESS FOR INVOICE AND FCR SUBMISSION

Please note timeline chart recapping expected timelines for documents submission, so that your payment terms of 30 days upon FCR date are respected:

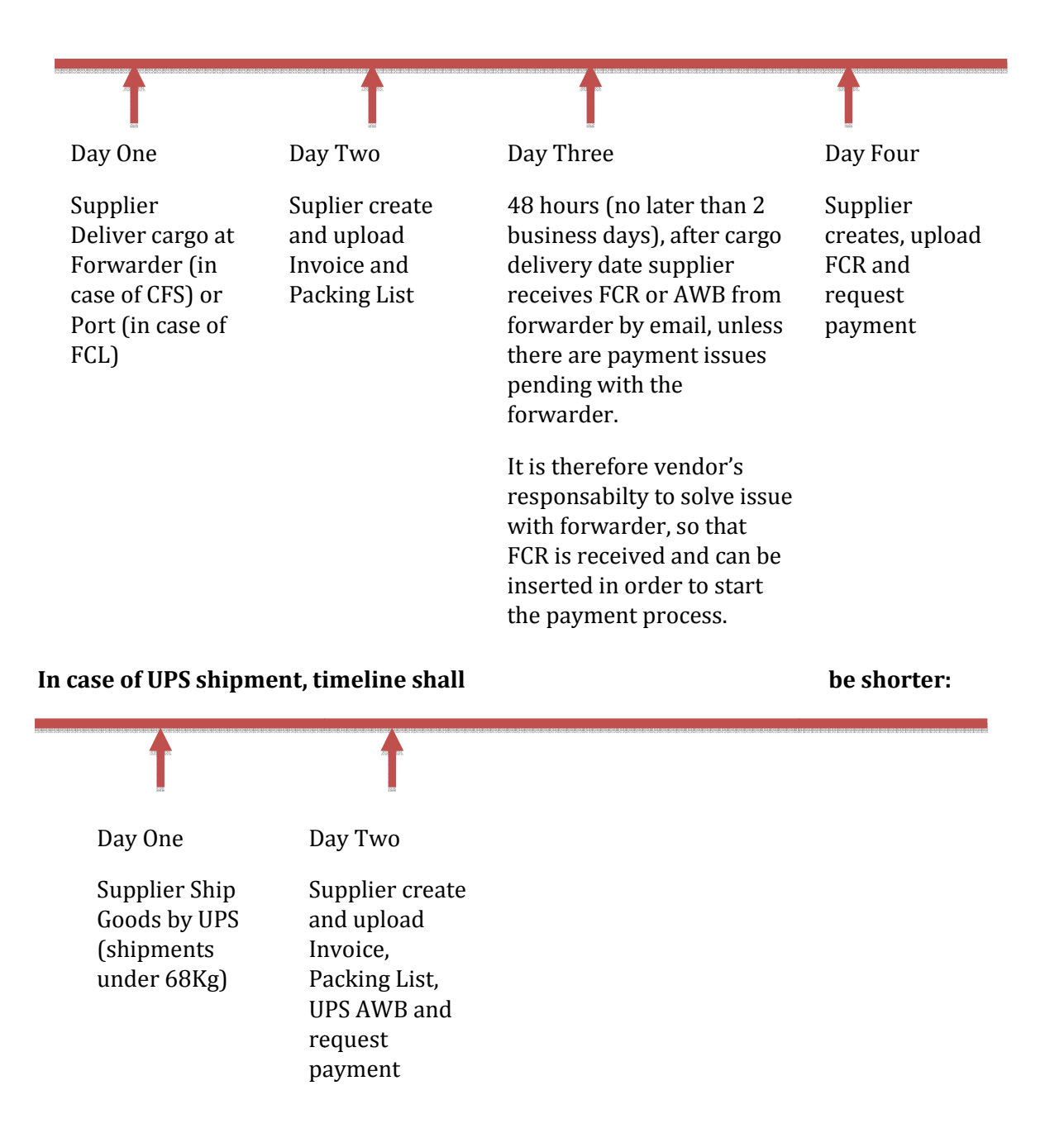

This concludes the quick guide for the WSGO Vendor payment system. Please contact us at <u>it@wsgceu.com</u> if you have any questions or encounter any issues.